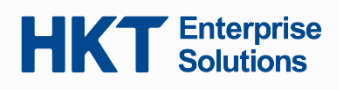

# Start using your On-The-Go 2.0 service

To begin, download Webex Mobile App from App Store (iOS) & Google Play (Android).

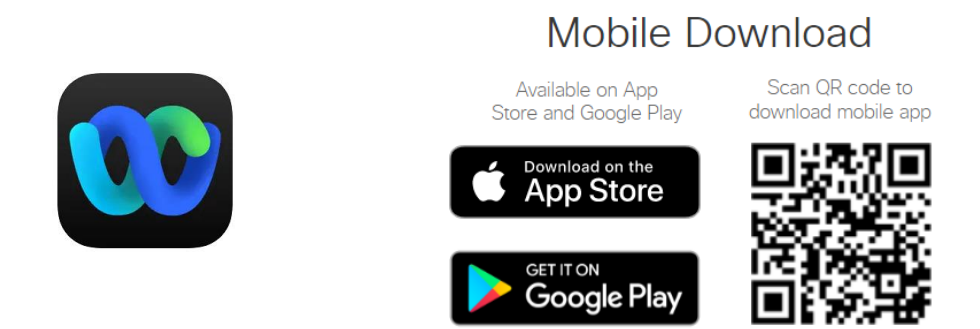

# System requirements for On-the-go 2.0 (Webex) services

| Devices                | iPhone and iPad                                                                                                    | Android Smartphones                                                                                                    |
|------------------------|----------------------------------------------------------------------------------------------------|----------------------------------------------------------------------------------------------------|
| System<br>requirements | iOS16 or later.<br>Support iPhone/iPad sold outside of China<br>only (requires Apple CallKit support)                                                                                                    | Android 11 or later. Google Play service is<br>mandatory to Webex service.<br>User must download the Webex on devices<br>with Google Play service.                                                                                                    |
| Remarks                | - Some features require additional requirements:<br>Virtual or blurred background in calls and meetings:<br>iPhone 7 or later<br>iPad Pro and later<br>iPad mini (5th generation) and later<br>iPad Air (3rd generation) and later<br>Use Wi-Fi to receive notifications for incoming calls using<br>Unified CM:<br>iOS 16.5 or later<br>iPadOS 16.5 or later | <ul> <li>- 3GB of RAM required</li> <li>- Some features require additional system requirements:</li> <li>Virtual or blurred background in calls and meetings</li> <li>Processor:</li> <li>Snapdragon 845</li> <li>Samsung Exynos 9810</li> <li>Equivalent processors with eight or more cores</li> <li>Memory:</li> <li>3.5 GB or more of RAM</li> </ul> |

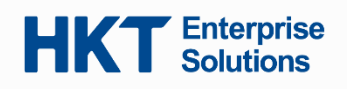

# Disclaimer on Softphone (On-the-go 2.0/ EC Webex):

To enjoy EC Softphone (On-the-go 2.0/ Webex) service, customer agreed and fully understood

- a. the network environment can connect to On-the-go 2.0/ Webex service,
- b. On-the-go 2.0/ Webex service are deployed on compatible devices

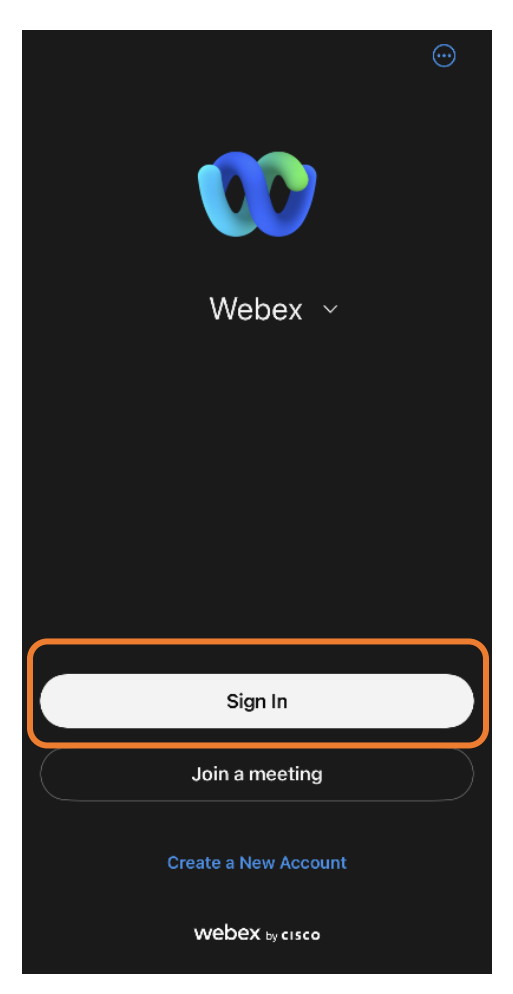

# 1. Login your Webex account

After installed "Webex" mobile application from App Store and Google Play, click **Sign In** to login your Webex account.

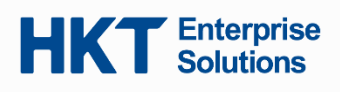

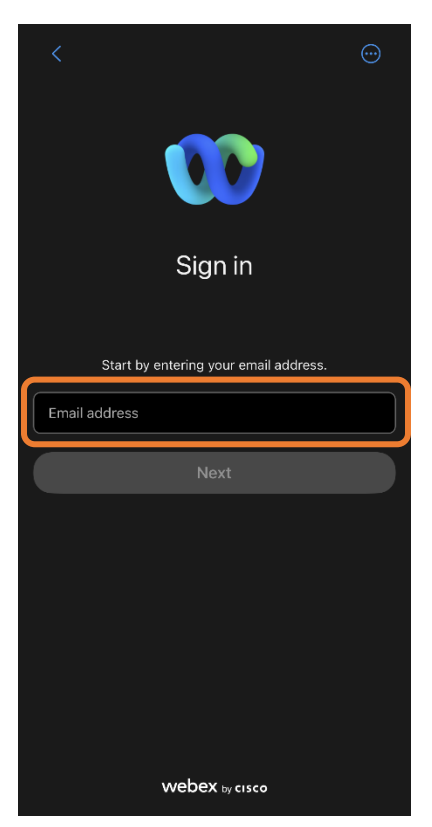

# 2. Input the email address of your account

Input the email address **<Phone no.>@pccwone.com** and click **Next** to proceed. The login information is available on your welcome letter.

| Done 🔒 bwks-uap.webex.com                                                                                                    | ΑА                  | S      |
|----------------------------------------------------------------------------------------------------|---------------------|--------|
|                                                                                                    |                     |        |
|                                                                                                    |                     |        |
| 00                                                                                                    |                     |        |
| Hello                                                                                                    |                     |        |
| Enter your password                                                                                                    | _                   |        |
| Password                                                                                                    |                     |        |
| Submit                                                                                                    |                     |        |
| o domini                                                                                                    |                     |        |
|                                                                                                    |                     |        |
|                                                                                                    |                     |        |
|                                                                                                    |                     |        |
| Webex by cisco By using Webex Teams you accept the Ti<br>Service, Privacy Statement and Motices & Disclaimers. Learn mo<br>Webex Teams. | erms of<br>ire abou | t      |
| <u>م</u>                                                                                                    |                     | $\sim$ |

# 3. Input the password of your account

Input your password and click Submit

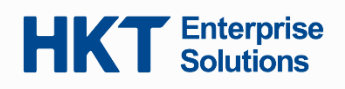

#### 4. Grant permission to enjoy service

After logged your account, please accept the permission on notifications, access contacts list and access microphone to enjoy the full services of Webex softphone application.

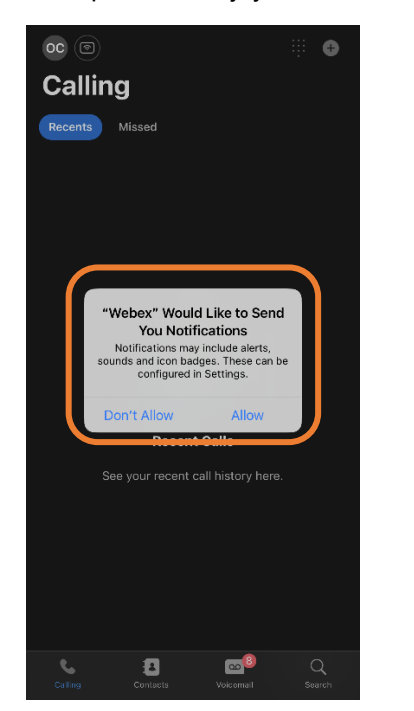

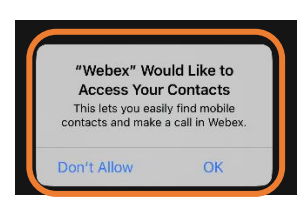

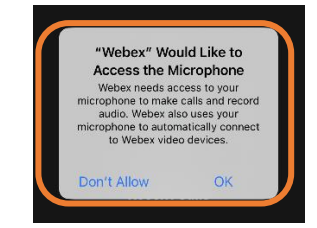

Notifications permission

Contacts list permission

Microphone permission

# 5. Agree the emergency calling notification

A Pop-up related to emergency calling notification is shown. Please read and click OK to proceed.

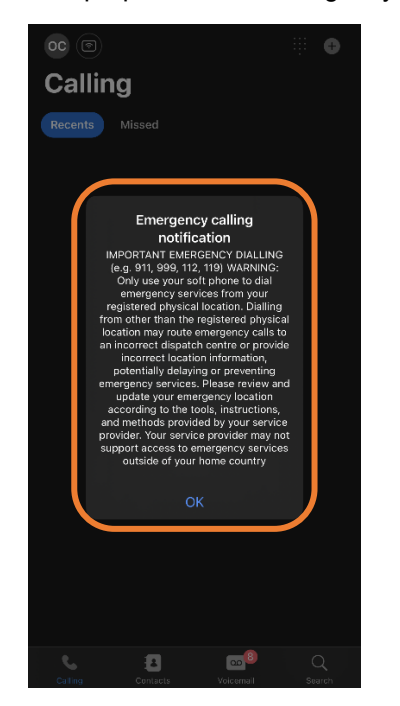

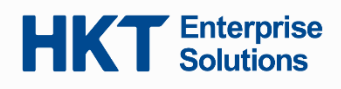

#### 6. Start using the EC Webex service

When you see the main page, you can use the call features includeing Answer & make calls, access Contact list & Voicemail.

#### a. Call someone with a phone number on Webex App

You can call anyone with or without a Webex account. Simply enter the phone no. and press the **Audio** sicon for calling. No need to press "9" prefix before making a call.

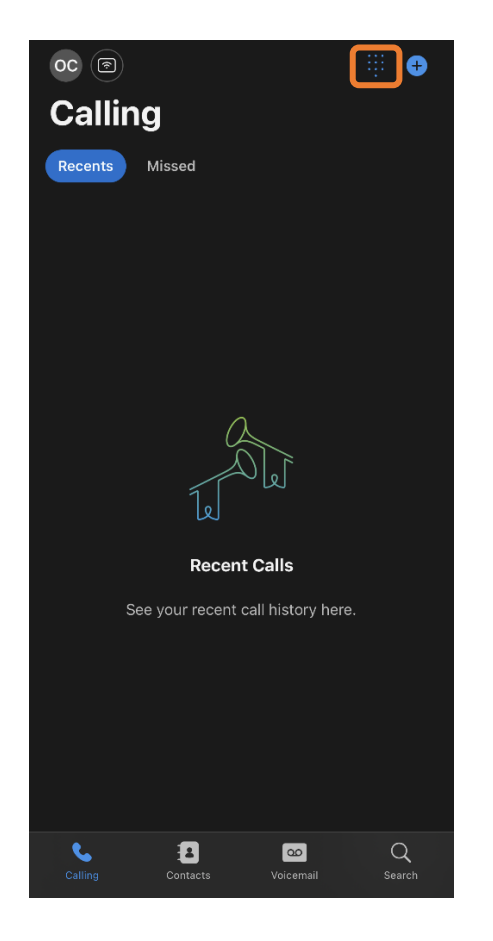

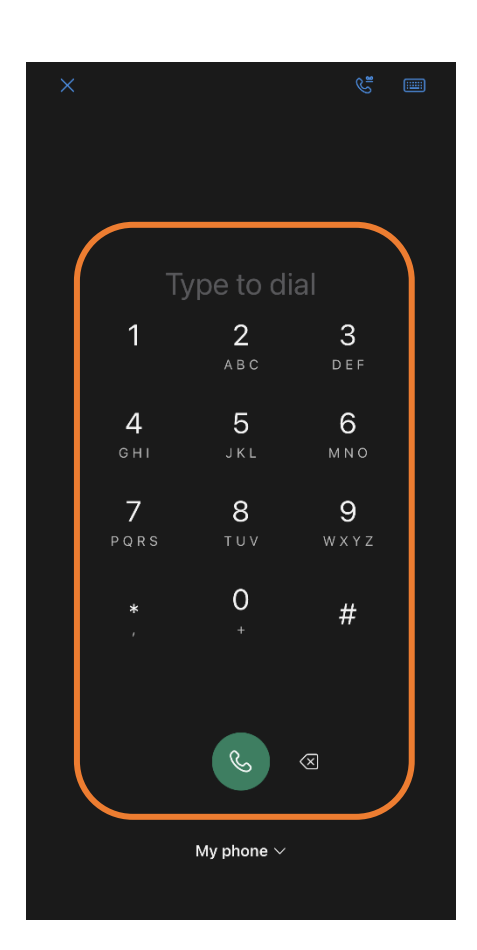

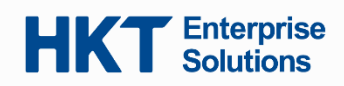

# b. Answer a call

When you get a call, you will get a PUSH notification. You can use to Answer or Decline it.

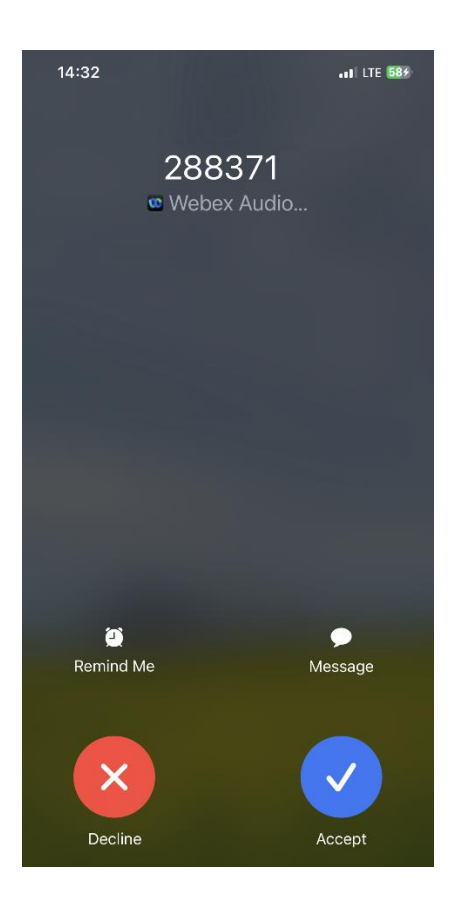

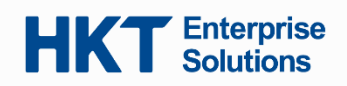

# c. Contact list and add new contact

- 1. On contact list page, it shows "Top contacts", "Local contacts and "Other contacts"
- 2. Click "+" button to add new contact
- 3. Click "Customize a new contact"
- 4. Input the info and click "Save"

| •                                                 | Canaal    | Add Contact           | Canc      | New Contac           | t Done |
|---------------------------------------------------|-----------|-----------------------|-----------|----------------------|--------|
| Contacts                                          | Cancer    |                       | Cane      |                      |        |
| > Top contacts                                    | Q Add peo | ople by name or email |           | ſôī                  |        |
| > Local contacts                                  | 🛨 Custo   | omize a new contact   |           |                      |        |
| ✓ Other contacts                                  |           |                       | Fire      | st name              |        |
| You haven't added any contacts to this group yet. |           |                       | ru:       | st hane              |        |
|                                                   |           |                       | La        | st name              |        |
|                                                   |           |                       | Dis       | play name (Required) |        |
|                                                   |           |                       | Gro<br>Ot | up<br>ner contacts   |        |
|                                                   |           |                       | e         | Add phone number     |        |
|                                                   |           |                       | Em        | ail                  |        |
|                                                   |           |                       | Pe        | rsonal Room          |        |
|                                                   |           |                       | Co        | mpany                |        |
|                                                   |           |                       | Tit       | e                    |        |
| Calling Contacts Voicemail Search                 |           |                       | Co        | untry                |        |

You can also search for other contacts in the same company (e.g. corporate phonebook) by phone no. or name using search box.

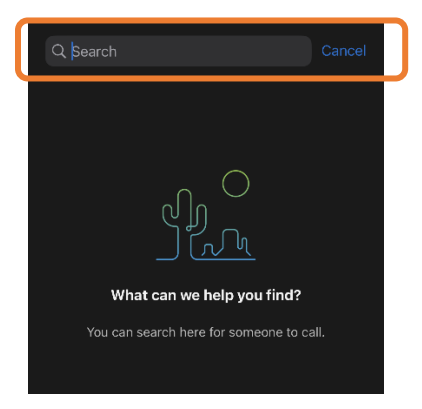

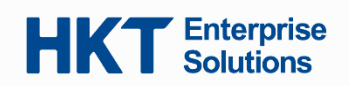

# d. Voicemail

You can view and listen to the voicemail in the app.

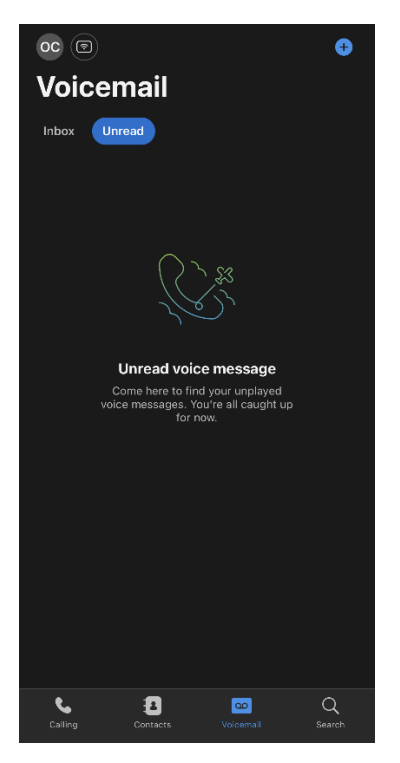

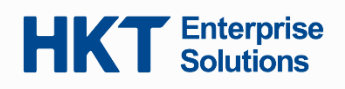

# FAQ

#### Q1. How to change the display name of the users in my company?

A1. You can access to the "admin portal" to change the display name of different phone nos. Please refer to the welcome letter for "admin portal" login URL as well as the login credentials.

# Q2. Can I go directly to the "Calling" page when I launch the Webex app?

A2. Yes, just a few steps.

Tap your **Profile**, go to **Settings**, select **General** and **Landing screen**. You can select the preferred Landing screen (Select to Calling, Contacts or Search page)

| < Settings      | < General                                                      | Landing screen         |
|-----------------|----------------------------------------------------------------|------------------------|
| General >       | Theme >                                                        | LANDING SCREEN Calling |
| Notifications > | Landing screen                                                 | Contacts               |
| Privacy >       | Choose what you'd like to see first every time<br>Webex opens. | Search                 |
| Siri shortcuts  |                                                                |                        |
| Calling >       |                                                                |                        |
| Devices >       |                                                                |                        |
|                 |                                                                |                        |
|                 |                                                                |                        |
|                 |                                                                |                        |
|                 |                                                                |                        |
|                 |                                                                |                        |
|                 |                                                                |                        |
|                 |                                                                |                        |

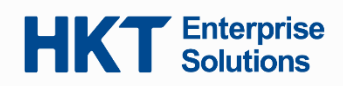

**Q3.** Can I apply fingerprint or face recognition to enhance security in the Webex app? A3. Yes. To have an extra layer of security, you can use biometric authentication, such as a fingerprint or facial scan, to quickly reopen the app.

The flow of setting up fingerprint or face recognition:

Tap your **Profile**, go to **Settings**, select **Privacy**, then tap **Use Face ID Authentication** (or **Use biometric authentication** in Android device)

Follow the onscreen instructions to set up your device's biometric security settings. Example: iOS device

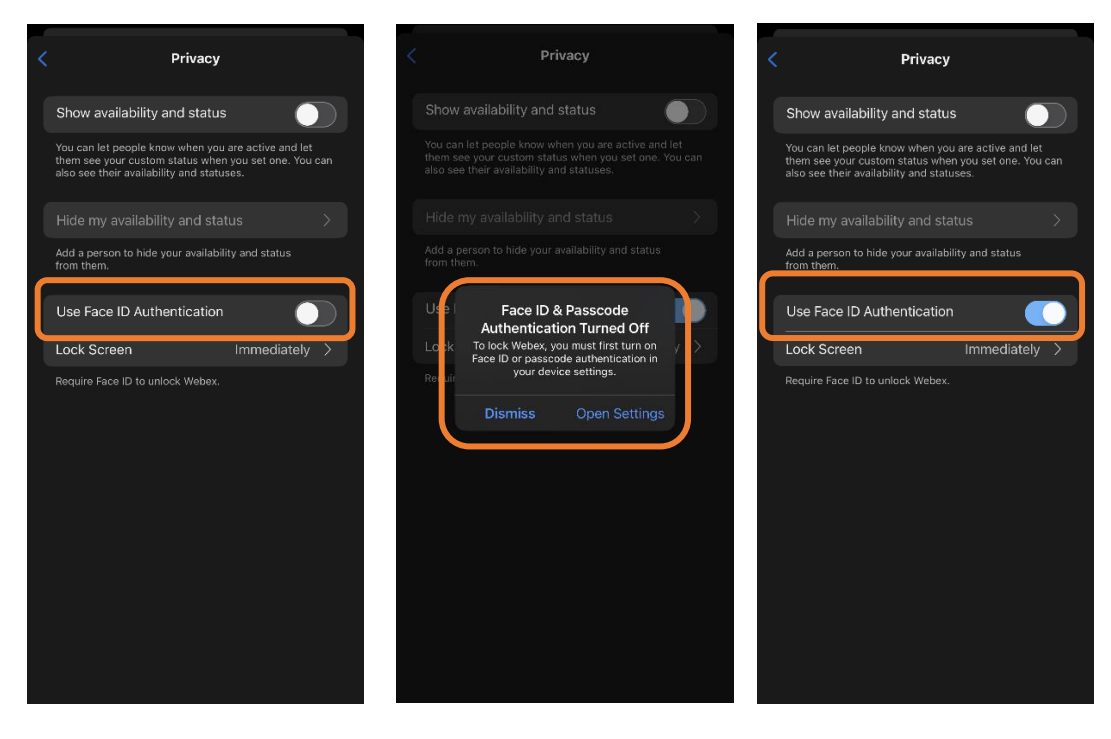

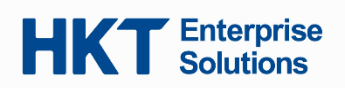

To reopen the app from the app lock screen, glance at your device to use face recognition, if the app lock passed, it will direct you to landing page.

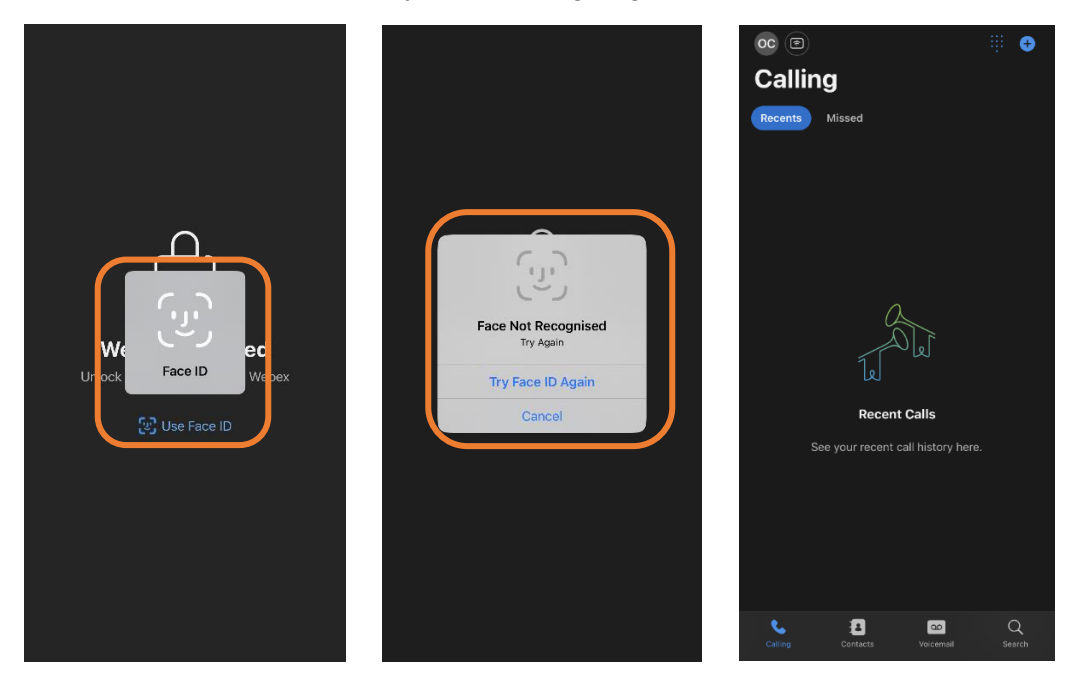

If your device fails to recognize your fingerprint or facial scan, enter your passcode or security pattern.

# Q4. Any information related to port information on firewall configuration for Webex service?

A4. Yes, please refer to below table:

| Port information for firewall configuration |                                                            | Inbound/outbound         |
|---------------------------------------------|------------------------------------------------------------|--------------------------|
| Signal: 210.177.8.233, 210.177.8.201        | port 25060 (TCP/UDP)<br>port 25061 (TCP)<br>port 443 (TCP) | Both of inbound/outbound |
| Media: 210.177.8.217, 210.177.8.249         | port 10000 to 65535 (UDP)                                  |                          |